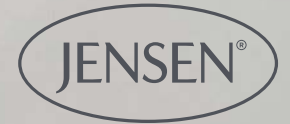

0

# JENSEN J

# Jensen Adjustable Sleep

Så här kommer du igång med appen

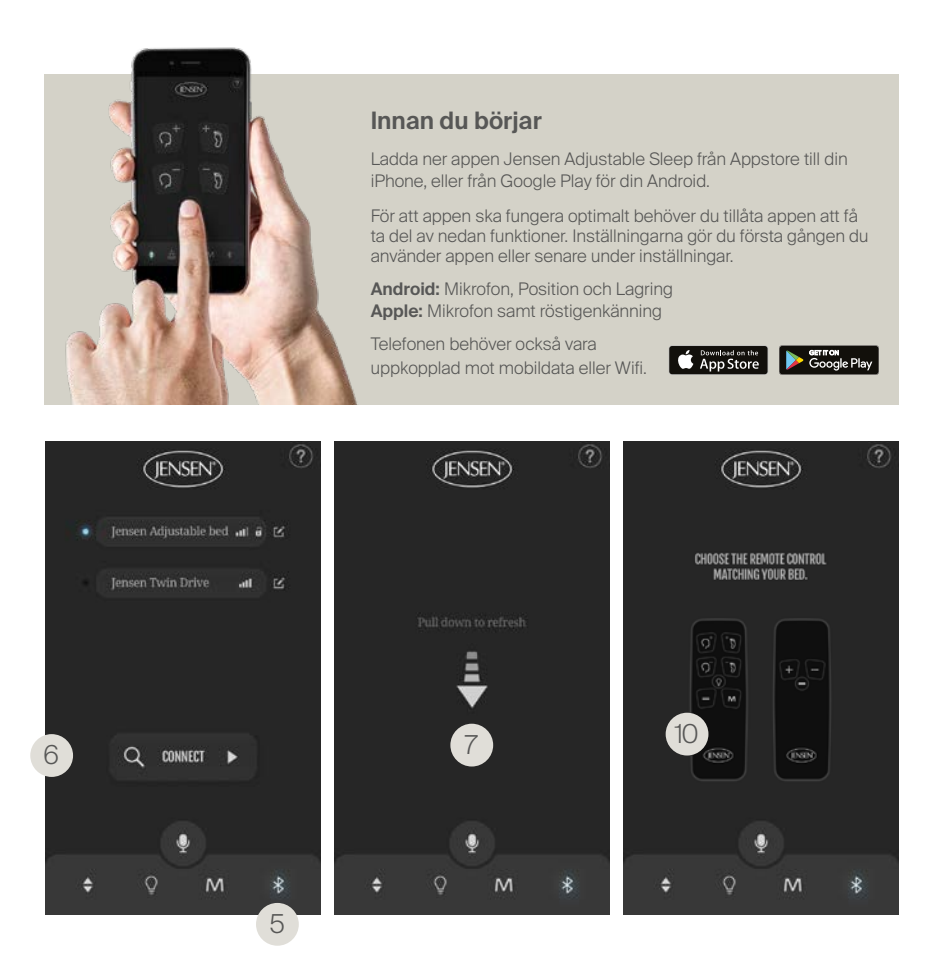

## Synkronisera appen och sängen

#### Förbered parkopplingen

1. Se till att Bluetooth är aktiverat i telefonen.

2. Dra ur sladden till sängen som ska parkopplas.

3. Vänta 10 minuter och sätt därefter i sladden i uttaget igen.

 På sängens undersida finns en motor, där en lampa nu ska blinka. Det indikerar att sängen är redo att parkopplas.

#### Koppla till bluetooth

5. Tryck på Bluetooth-ikonen i appen.

6. Tryck på Connect-knappen, appen söker då själv efter den säng som är tillgänglig.

7. Om appen inte hittar en tillgänglig säng, skrolla nedåt för att upprepa sökningen.

8. Om det ändå inte fungerar, upprepa steg 1–4 från "Förbered parkopplingen".

9. När telefonen ber om att få parkoppla till sängen, godkänn.

10. Om appen ber dig att välja den fjärrkontroll som matchar din säng trycker du på den bilden som liknar den fjärrkontroll du fick med sängen.

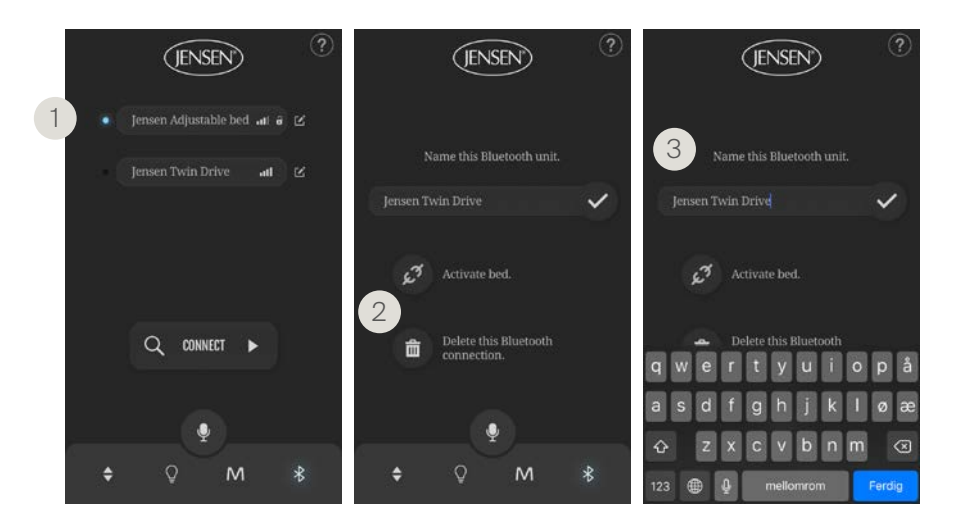

## Koppla från/till och namnge sängen

1. När du har parkopplat appen och sängen kommer du se att det lyser blått intill den uppkopplade sängen i appen.

2. Du kan koppla bort tidigare tillagda sängar tillfälligt, eller radera kopplingen helt. Tryck på namnet till sängen och välj om du önskar att koppla ifrån/till eller radera.

3. Du kan välja ett eget namn till sängen. Tryck på namnet och du kommer att se ett tangentbord. Bekräfta genom att trycka på  $\checkmark$ . Det namn du väljer är endast synligt i din app och inte för andra som parkopplar till sängen.

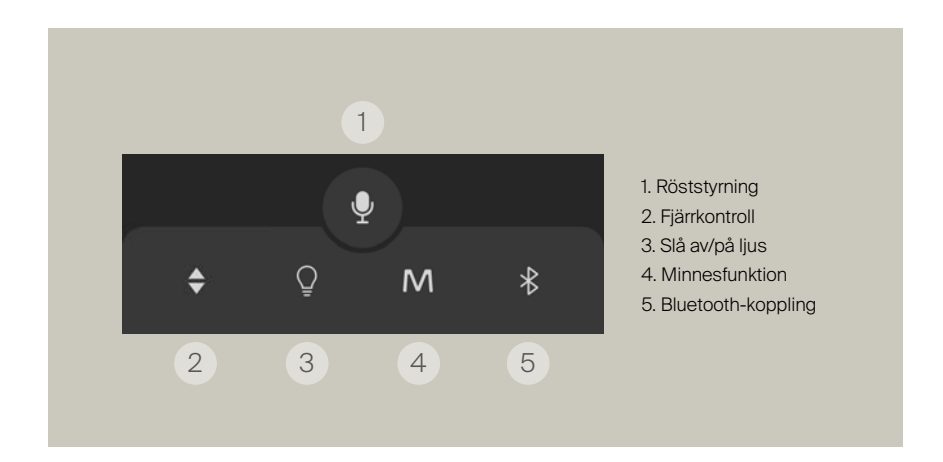

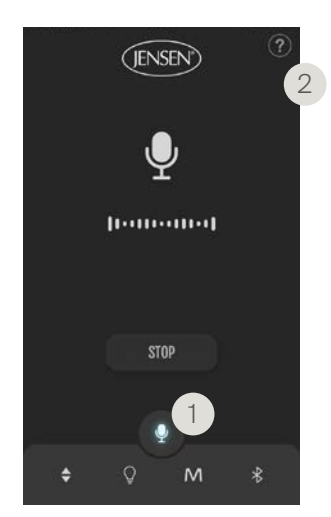

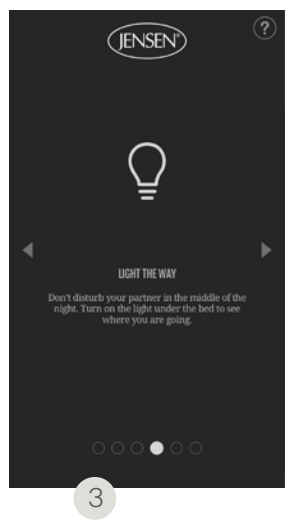

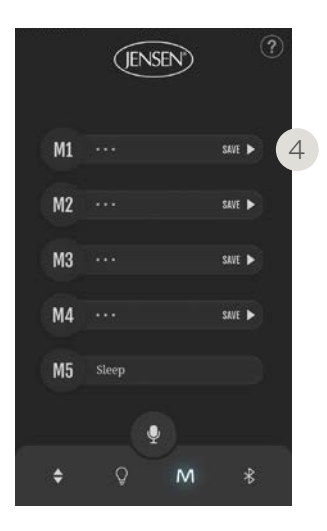

#### Röststyrning

Röststyrningen styrs i appen.

1. Tryck på mikrofonsymbolen.

Se till att Siri/OK registrerar det du säger (de ord som appen registrerar visas som text på skärmen.)

2. Tryck på ? i det högra hörnet av skärmen för att se en ordlista med användbara kommandon.

#### Lampa

Stör inte din partner på natten. Tänd lampan under sängen för att se vart du ska gå.

#### Massage/fläkt

Om du har en Jensen Dynamique har du även tillgång till inställningar för massage och fläkt i appen. (3)

#### Spara positioner

1. Ställ sängen i den position som du vill spara.

2. Tryck på "Save". (4)

3. Namnge positionen och tryck på  $\checkmark$ .

4. Nu är din favoritposition sparad i appen.

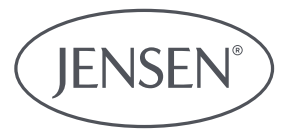

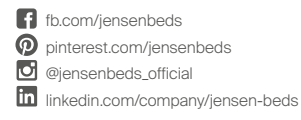

#### HILDING ANDERS SWEDEN AB

Ö Storgatan 36, SE-280 23 Hästveda, Sweden E-mail: order.se@hildinganders.com Tel: +46 451 388 900 www.jensen-beds.com/se